## JリーグIDとワンタッチパスID(ファンクラブ会員番号)の紐づけ方法

## ①マイページへ<u>こちら</u>からアクセス

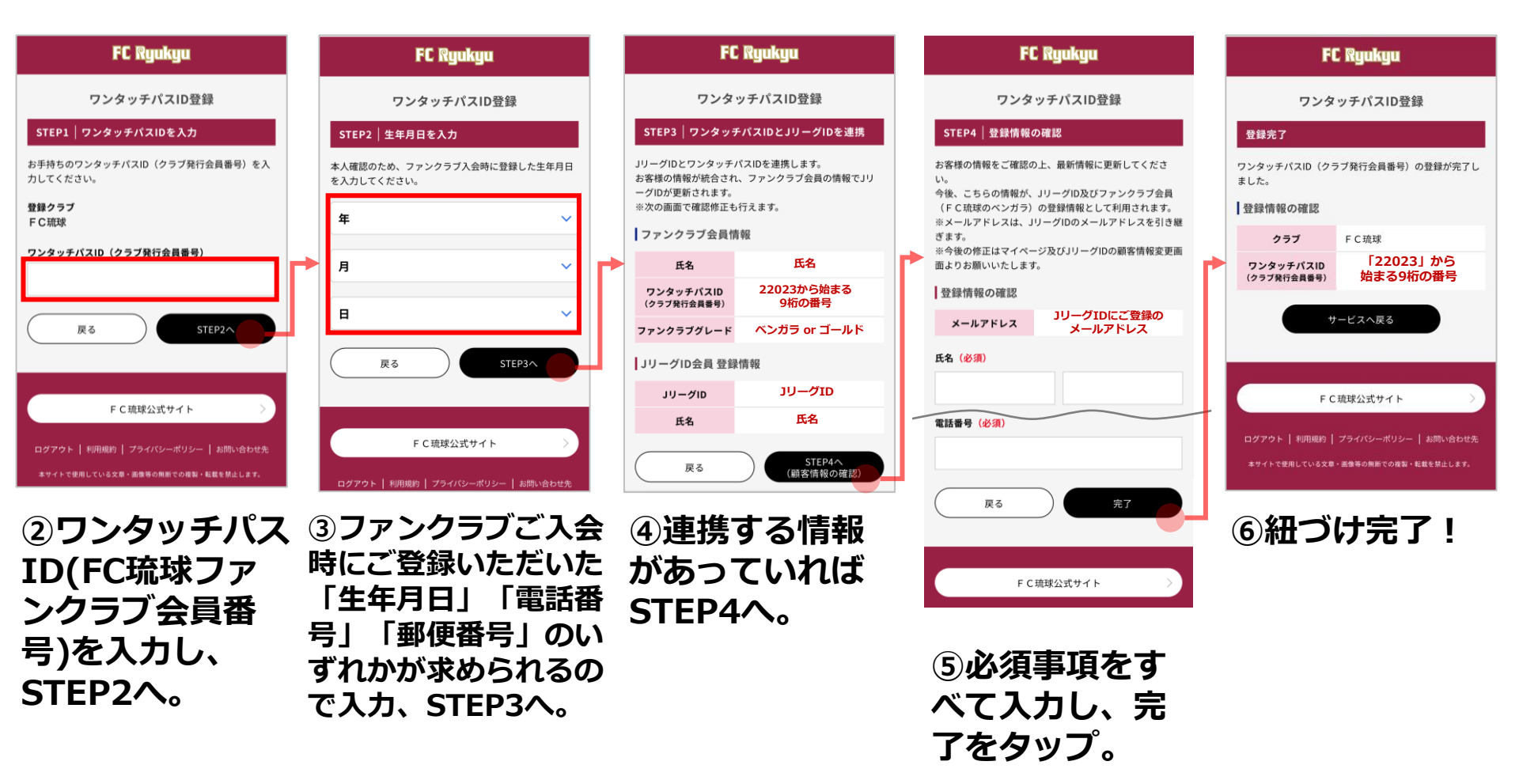

## Jリーグ公式アプリでの会員QRコードの出し方 および アプリでのマイページログイン方法

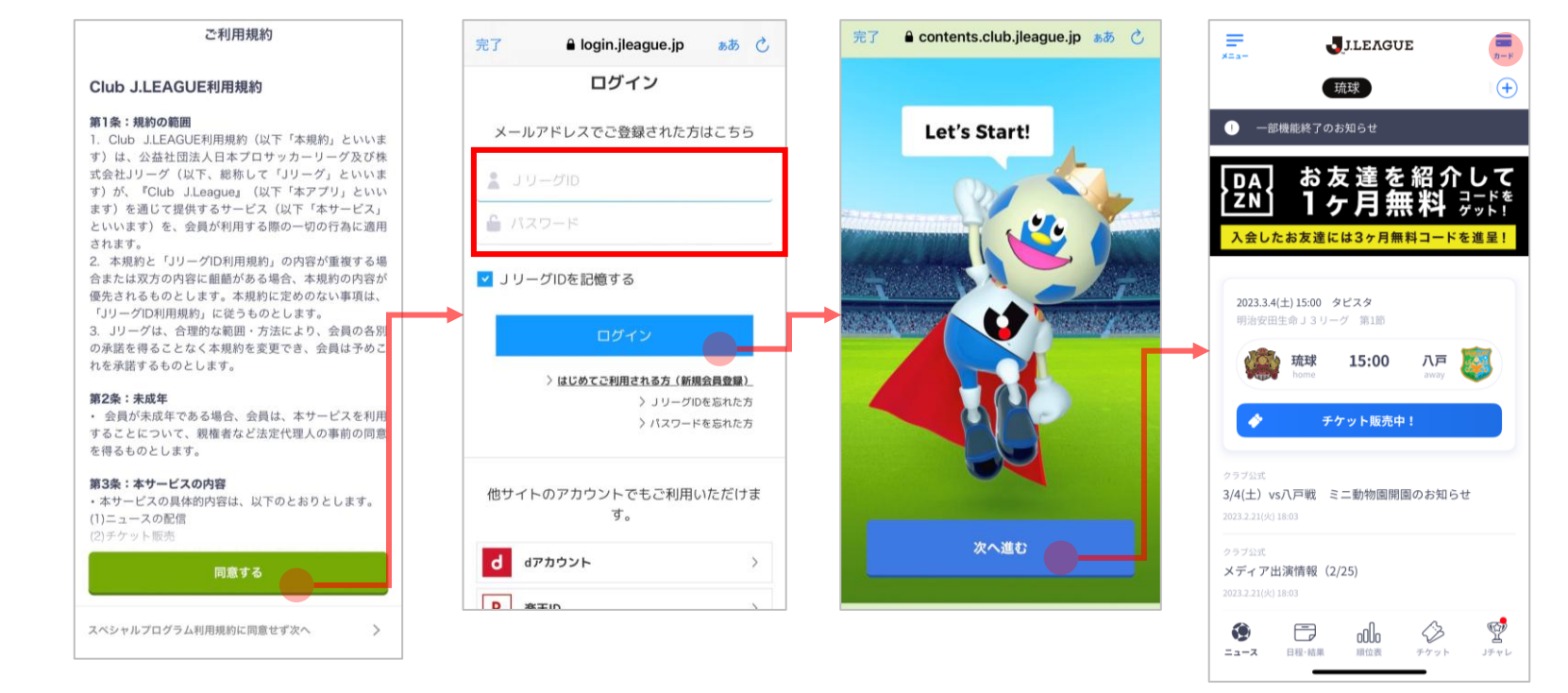

①Jリーグ公式ア J.LEAGUE」を をタップ。 ダウンロード。

ダウンロードは

こちら

プリ「Club し、「同意する」

②ご利用規約を確認 ③JリーグIDとパスワー ④「次へ進む」を ドを入力し、ログイン。タップ。 ※JリーグIDをお持ち でない方は新規登録を お願いいたします。

⑤右上の「カード」 をタップ

## Jリーグ公式アプリでの会員QRコードの出し方 および アプリでのマイページログイン方法

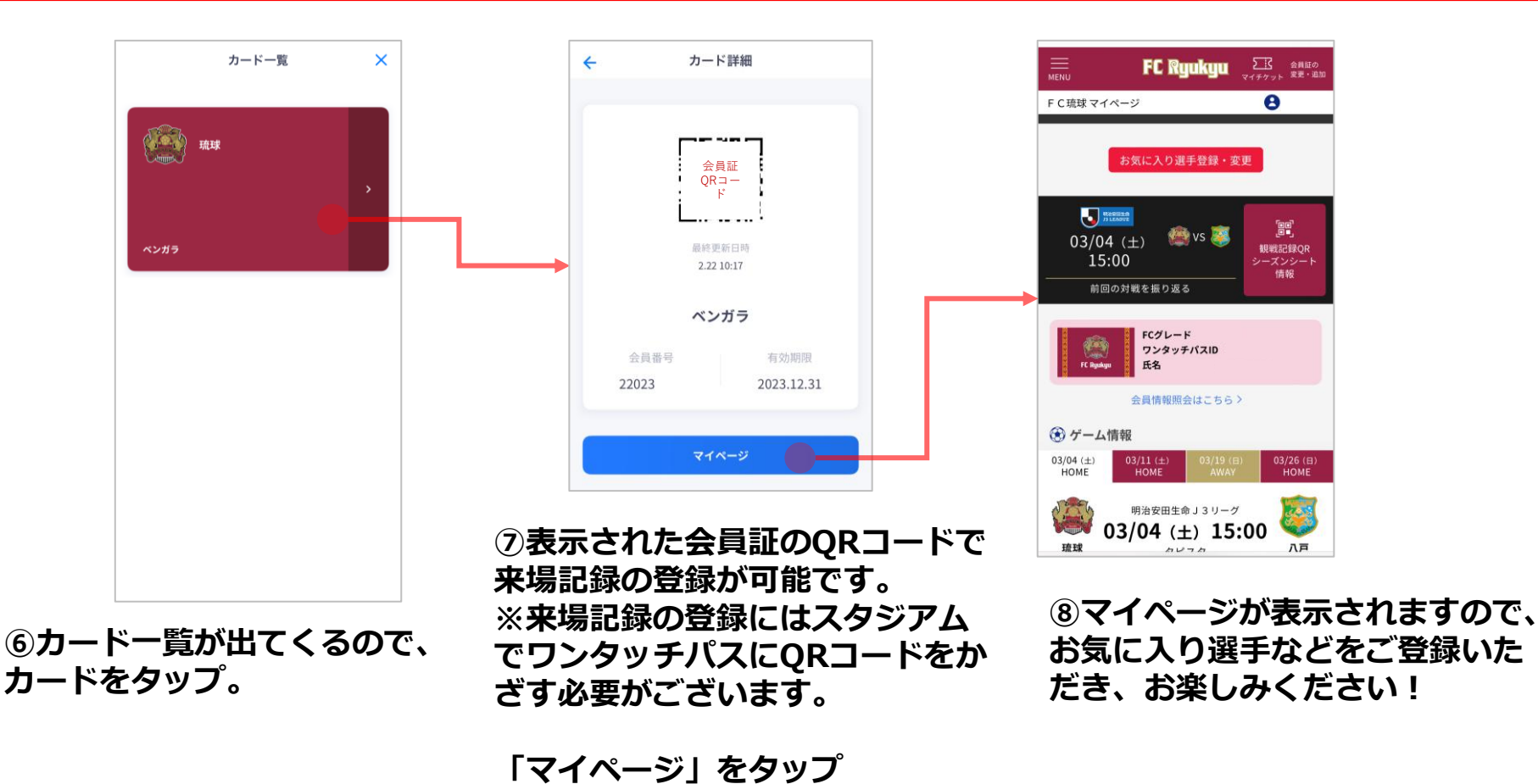

※実際の画面内のロゴや配色は最新版に変更予定です